## How to request signatures for Supervision Course Application Form in CAL Sign

1. Visit CAL website, click the "Forms and Petitions" under Student tab:

| C               | college of Arts and                     | Letters                                         |                                                                                              |                                                      |  |
|-----------------|-----------------------------------------|-------------------------------------------------|----------------------------------------------------------------------------------------------|------------------------------------------------------|--|
| cc              | OVID-19 / Coronavirus Information       | Stay Informed ->                                |                                                                                              |                                                      |  |
| Ad<br>Stu<br>Sc | lvising<br>udent Showcase<br>holarships | Faculty Contact Information and<br>Office Hours | Forms and Petitions<br>Advising & Academic Services<br>Student Academic Grievance Procedures | Here to Career<br>Activities<br>Contacts<br>Partners |  |

2. Click the "Supervision Course Application Form":

| College of Arts and Letters Forms & Petitions                                                              |                                    |
|----------------------------------------------------------------------------------------------------|------------------------------------|
| COVID-19 / Coronavirus Information Stay Informed → Resources for Virtual Learning, Teaching, and Working → |                                    |
| Home + Department + News + Students + Faculty +                                                            |                                    |
| Advising & Academic Services                                                                               | Donate Now 🕅                       |
| Student Academic Grievance Procedures     Supervision Course Application Form                              | Advising Appointment $\rightarrow$ |

3. You will be redirected to the campus login page, and please login by using your Coyote ID and Password:

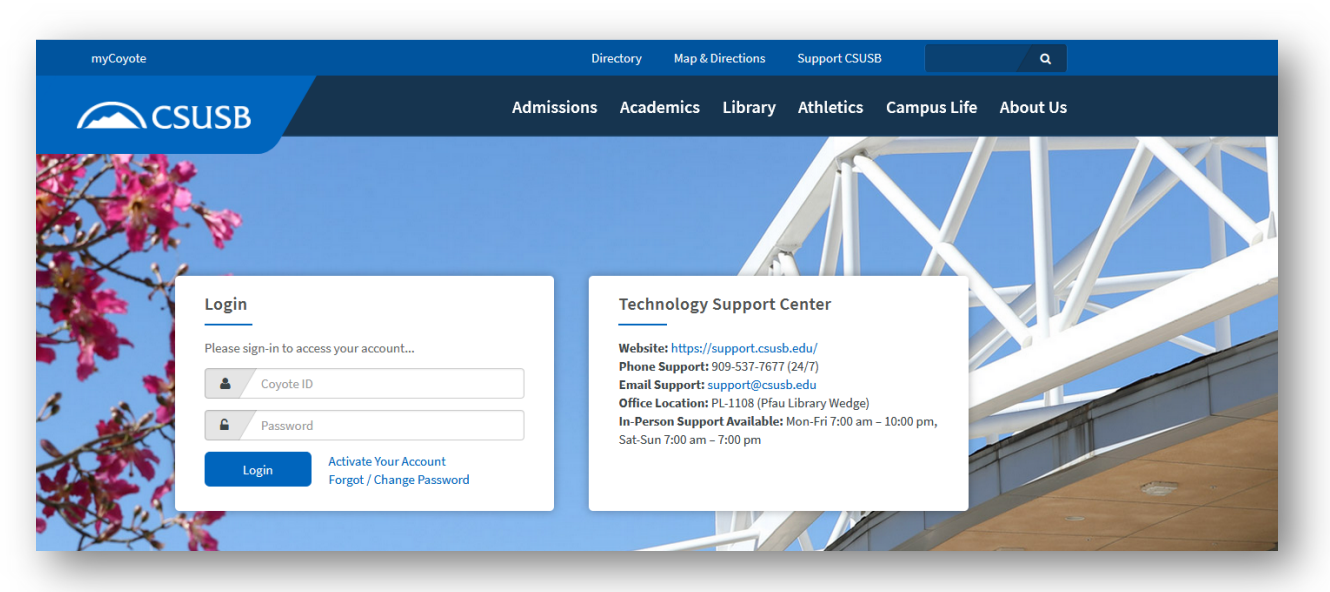

4. You will be redirected to your CAL Sign home page. Now you can create a form from library:

| LSIGN (          | 🚯 Dashboard     | 📰 Manage        |                                        |                         |                                 |             | Hello, You Li                | <b>එ</b> Log Out |
|------------------|-----------------|-----------------|----------------------------------------|-------------------------|---------------------------------|-------------|------------------------------|------------------|
| 8<br>In progress | More info 오     | Ö               | <b>O</b><br>Waiting for you<br>More in | fo O                    | 3<br>Events & Alerts<br>More in | fo <b>O</b> |                              |                  |
| 🖊 Form           |                 |                 |                                        |                         |                                 | - 🗰 Imp     | ortant Dates                 | -                |
|                  | Supervision Cou | rse Application |                                        |                         | Start                           | Date        | Event                        |                  |
|                  | Community Serv  | ice, Independer | nt Study, Internship, Pract            | icum, Project, Recital, | Thesis                          | 4/27        | Summer 2020 advising begins  | 3                |
|                  |                 |                 |                                        |                         |                                 | 5/4         | Summer 2020 registration beg | zins             |
|                  |                 |                 |                                        |                         |                                 | 5/11        | Fall 2020 advising begins    |                  |
|                  |                 |                 |                                        |                         |                                 |             |                              |                  |

5. Read the instructions and click "Continue" button:

| o vasnooard 🔤 manage                                                                                                    | Hello, You Li | <b>じ</b> Log Out |
|----------------------------------------------------------------------------------------------------|---------------|------------------|
|                                                                                                    |               |                  |
| Supervision Course Application                                                                                                    |               |                  |
| PLEASE NOTE: In order to receive course credit, supervision courses must contain an academic component. Merely completing hours at an in placement, or extracurricular activity is not sufficient to gain academic credit. | ternship,     |                  |
|                                                                                                    | Continue      |                  |

6. Select the department and type in Instructor's and Site Supervisor's (if applicable) name and email address

| CALSIGN 🏟 Dashboard 📰 Manage                                               | Hello, You Li | <b>ዕ</b> Log Out |
|----------------------------------------------------------------------------|---------------|------------------|
|                                                                            |               |                  |
| Supervision Course Application                                             |               |                  |
| Fields marked * must be completed.                                         |               |                  |
|                                                                            |               |                  |
| Please select                                                              | •             |                  |
| Instructor Of Record Name * Instructor Of Record Email *                   |               |                  |
|                                                                            |               |                  |
| Site Supervisor Name (if applicable) Site Supervisor Email (if applicable) |               |                  |
|                                                                            |               |                  |
| Cancel                                                                     | Next          |                  |
|                                                                            |               | _                |

7. Fill out the form and click "Save & Review". Your form is NOT submitted at this point. You can review and edit your form.

| Almost done                                                     | sliels the <b>Figur 8 Futurals</b> Cigo 8 Culturals button to cond | an an an an an an an an an an an an an a |       |                                                                    |
|-----------------------------------------------------------------|--------------------------------------------------------------------|------------------------------------------|-------|--------------------------------------------------------------------|
| four drait form has been saved. Please review and               | circk the sign & submit sign & submit button to send               | equests for signatures.                  |       |                                                                    |
| PLEASE SELECT WHICH TYPE OF SUPERVISION CC<br>COMMUNITY SERVICE | URSE                                                               |                                          | 🖹 Re  | view Level                                                         |
| PLEASE SELECT DEPARTMENT OR PROGRAM FOR<br>ART & DESIGN         | THE SUPERVISION COURSE                                             |                                          |       | Test<br>INSTRUCTOR OF RECORD<br>Test@email.com                     |
| Course Subject & Number<br><b>test</b>                          | Title of Internship, Independent Stu<br>test                       | dy, or (Other) Project                   | 4     | Matthew Poole<br>DEPARTMENT CHAIR<br>Matthew.Poole@csusb.edu       |
| Units<br>3                                                      | Semester & Year FALL 2020                                          |                                          | 4     | Rueyling Chuang<br>DEAN                                            |
| Student Name<br>You Li                                          | Coyote ID                                                          |                                          |       | Rchuang@csusb.edu                                                  |
| Student Phone Number<br>(984) 646-5565                          | Student E-mail                                                     |                                          |       | Diana Nieto-Godinez<br>college tracker<br>DNieto-Godinez@csusb.edu |
| Major(s)<br>ART                                                 | GPA<br>3                                                           |                                          | 4     | Felipe Jimenez<br>DEPARTMENT ASC<br>Felipe.Jimenez@csusb.edu       |
| Detailed description of the course goals<br>TEST                |                                                                    |                                          | ~     |                                                                    |
| Schedule of planned meetings with the faculty su N/A            | vervisor/director (e.g., F 10-11 a.m.)                             |                                          | Tools | ;                                                                  |
| A list of assignments or responsibilities or activitie N/A      | S                                                                  |                                          | 🗐 Do  | wnload PDF file                                                    |
| The means of evaluation N/A                                     |                                                                    |                                          |       |                                                                    |
| Location and site supervisor information, if applic N/A         | able                                                               |                                          |       |                                                                    |
| Class E.lik                                                     |                                                                    | Cirra 8. Culturalit                      |       |                                                                    |

8. Click "Sign & Submit" button to sign and submit the form. At this point, the form has been sent out and all the signers will receive email notifications of requesting signatures in order.

| Out for signatures                       |        |  |  |
|------------------------------------------|--------|--|--|
| Your form has been sent to test for sign | ature. |  |  |

9. Once all signers signed the form, you will get a complete notification email from CAL Sign system.